## GO by Spark - How to delete an event on the canvas? GO Version: v1.17.1

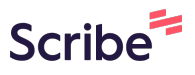

The Canvas is an Interactive and Collaborative Modeling Tool that enables teams to plan, analyze, and manipulate the ideal guest experience. Use this feature to create the ideal day including adding hours of operations, daily events, and staff.

| 1 Nav   | igate to your GO | URL and go to the Canvas (Daily Pl | anner).  |
|---------|------------------|------------------------------------|----------|
| ARRIVAL | DEPARTURE        | TEMPLATES                          | ACTIONS  |
|         | 07:00pm          | 🖉 Events — Venue — Print           | 12 (3) 🔒 |
|         |                  | 🖉 Events — Venue — Print           | II (II 🏠 |
| 09:00am | 05:00pm          | 🔀 Events – Venue – Print           |          |
| 08:00am | 04:00pm          | 図 Events ス Venue ス Print           |          |
| 10:00am | 06:00pm          | 🔀 Events – Venue – Print           |          |
|         |                  | 🖉 Events 🧭 Venue 🖉 Print           |          |
| 09:00am | 08:00pm          | Ø Events Ø Venue Ø Print           | II 🖾 🌢   |
| 07:00am |                  | 🖉 Events — Venue — Print           | II 🖪 🏠   |
|         | 05:00pm          | 🖉 Events — Venue 🖉 Print           |          |

**2** Users can delete an event in three ways:

## First option:

Hover your mouse over the event to display the event information, then click the garbage icon;

|                        | Comedy Club                  | Atrium              | Lounge               | Library | Pool                      | Club | The |  |  |  |
|------------------------|------------------------------|---------------------|----------------------|---------|---------------------------|------|-----|--|--|--|
|                        |                              |                     |                      |         |                           |      |     |  |  |  |
|                        |                              |                     |                      |         |                           |      |     |  |  |  |
|                        |                              |                     |                      |         |                           |      |     |  |  |  |
| <b>1:45</b><br>It Sea! | TITLE                        | TIME                | C                    |         |                           |      |     |  |  |  |
|                        | Trivia at Sea! 10:45 - 11:45 |                     |                      |         |                           |      |     |  |  |  |
|                        | VENUE                        |                     |                      |         |                           |      |     |  |  |  |
|                        | Theater , Deck 0             |                     |                      |         | 11:30 - 12:30p S<br>Event |      |     |  |  |  |
|                        | DESCRIPTION                  |                     |                      |         |                           |      |     |  |  |  |
|                        | Come and join our            | r entertainment tea | am for Trivia. Get a |         |                           |      |     |  |  |  |
|                        | chance to test you           | r knowledge in Ent  | ertai Show All       |         |                           |      |     |  |  |  |
|                        | SEGMENT                      |                     |                      |         |                           |      |     |  |  |  |
|                        | GENERAL                      |                     |                      |         |                           |      |     |  |  |  |
|                        | ATTRIBUTES                   | DISPLAY             | TIME                 |         |                           |      |     |  |  |  |
|                        | Entertainment                | 10:45ai             | m - 11:45am          |         |                           |      |     |  |  |  |
|                        |                              |                     |                      |         |                           |      |     |  |  |  |

## 3

Click here to confirm your wish to delete this event from the canvas.

| neater                   | Comedy Club        | Atrium              | Lounge               | Library | Pool             | Club | Ine |
|--------------------------|--------------------|---------------------|----------------------|---------|------------------|------|-----|
|                          |                    |                     |                      |         |                  |      |     |
|                          |                    |                     |                      |         |                  |      |     |
|                          |                    |                     |                      |         |                  |      |     |
|                          |                    |                     |                      |         |                  |      |     |
| 1 <b>1:45</b><br>at Sea! | TITLE              | TIME                |                      |         |                  |      |     |
|                          | Trivia at Sea!     | 10:45 -             | 11:45                |         |                  |      |     |
|                          |                    |                     | 0                    |         |                  |      |     |
|                          | VENUE              |                     | -                    |         |                  |      |     |
|                          | Theater , Deck 0   |                     |                      |         | 11:30 - 12:30p S |      |     |
|                          | DESCRIPTION        |                     | ( 🖻                  |         |                  |      |     |
|                          | Come and ioin our  | r entertainment tea | im for Trivia. Get a |         |                  |      |     |
|                          | chance to test you | ir knowledge in Ent | ertai Show All       |         |                  |      |     |
|                          |                    | -                   |                      |         |                  |      |     |
|                          | SEGMENT            |                     |                      |         |                  |      |     |
|                          | GENERAL            |                     |                      |         |                  |      |     |
|                          | ATTRIBUTES         |                     | TIME                 |         |                  |      |     |
|                          | Entertainment      | 10:4E ar            | 11:4Eam              |         |                  |      |     |
|                          | Entertainment      | 10.45a              | II- 11.45dIII        | -       |                  |      |     |
|                          | MERGED VARIABLES   |                     |                      |         |                  |      |     |
|                          |                    |                     |                      |         |                  |      |     |
|                          |                    |                     |                      |         |                  |      |     |

4 Second option:

Double-click the event itself to open the "Edit Event" box.

|                                      | ** 11167116 | ** ** * * * * * * * * * * * * * * * * * |                                 |                     |                   |                      |
|--------------------------------------|-------------|-----------------------------------------|---------------------------------|---------------------|-------------------|----------------------|
| The Avenir                           |             | 7 Night Wes                             | t Caribbean 8                   | 39 (Day 4)          |                   |                      |
|                                      |             | Escape Room                             | Theater                         | Comedy Club         | Atrium            | Lounge               |
| ← 🛛 🖾 →                              | 10:00 AM    |                                         |                                 |                     |                   |                      |
| + Add Event                          | 10:15 AM    |                                         |                                 |                     |                   |                      |
| T Aud Event                          | 10:30 AM    |                                         |                                 |                     |                   |                      |
| 🖹 Export Schedule                    | 10:45 AM    |                                         | 10:45 - 11:45<br>Trivia at Sea! | TITLE               | TIME              | ß                    |
| • View Staff Report                  | 11:00 AM    |                                         |                                 | Trivia at Sea!      | 10:45 -           | 11:45                |
|                                      | 11:15 AM    |                                         |                                 | VENUE               |                   | •                    |
| <ul> <li>Collapse Actions</li> </ul> | 11:30 AM    |                                         |                                 | Theater , Deck 0    |                   | Ō                    |
| t Filters 🗸 🗸                        | 11:45 AM    |                                         |                                 | DESCRIPTION         |                   |                      |
|                                      | 12:00 PM    |                                         |                                 | Come and join our   | entertainment tea | am for Trivia. Get a |
| le Filters A                         | 12:15 PM    |                                         |                                 | chance to test your | knowledge in Ent  | ertal Show All       |
| arch                                 | 12:30 PM    |                                         | SEGMENT                         |                     |                   |                      |
|                                      | 12:45 PM    |                                         |                                 | GENERAL             |                   |                      |
|                                      |             |                                         |                                 | ATTRIBUTES          | DISPLAY           | TIME                 |

| 5             | Clic | k here to delete: | the even | t.                 |                    |  |
|---------------|------|-------------------|----------|--------------------|--------------------|--|
|               | ~    | 10:45 AM          | O        | 11:45 AM           | 0                  |  |
|               |      | LINEUP DECK NAME  |          | DISPLAY OPTIONS    |                    |  |
|               |      |                   |          | Display end time   | ~                  |  |
|               |      |                   |          |                    |                    |  |
|               |      |                   |          |                    | ~                  |  |
| າ Daily Plan) |      |                   |          |                    |                    |  |
|               |      |                   |          |                    |                    |  |
|               |      |                   |          |                    |                    |  |
|               |      |                   |          |                    |                    |  |
|               |      |                   |          |                    |                    |  |
|               |      |                   |          |                    |                    |  |
|               |      |                   |          |                    |                    |  |
|               |      |                   |          |                    |                    |  |
|               |      |                   | Go B     | ack 💼 Delete Event | Finish: Edit Event |  |
|               |      |                   |          |                    |                    |  |

|                           | ~   | 10:45 AM                       | O                     | 11:45 A    | N        | C |
|---------------------------|-----|--------------------------------|-----------------------|------------|----------|---|
| AME                       |     | LINEUP DECK NAME               |                       | DISPLAY OP | TIONS    |   |
|                           |     |                                |                       | Display e  | end time |   |
|                           |     | <b>?</b> Quest                 | ion                   |            |          |   |
| nt (Hide from Daily Plan) | Are | you sure you wish to delete th | his event from the ca | invas?     |          |   |
|                           |     |                                |                       |            |          |   |
|                           |     |                                |                       |            |          |   |
|                           |     |                                |                       |            |          |   |
|                           |     |                                |                       |            |          |   |

| 7 Third option: |                              |                                  |              |               |            |           |           |  |  |
|-----------------|------------------------------|----------------------------------|--------------|---------------|------------|-----------|-----------|--|--|
|                 | Click the 3                  | -line icon to o                  | pen the chro | onological ev | ents view. |           |           |  |  |
| VEDY CLUE       | R 👚 🚻 🏎 📼 🐥 🕦 🗈 Admin User 🕶 |                                  |              |               |            |           |           |  |  |
| nge             | Library                      | Pool                             | Club         | Theater       | Baby Club  | Kids Club | Teen Clui |  |  |
|                 |                              |                                  |              |               |            |           |           |  |  |
|                 |                              | 11:30 - 12:30p <b>S</b><br>Event |              |               |            |           |           |  |  |

Made with Scribe - https://scribehow.com

## **8** Click the garbage icon to delete the event from the canvas.

VEDY CLUB X LIBRARY X CASINO X CLUB X ZIPLINE X BABY CLUB X ESCAPE ROOM X ATRIUM X LOUNGE X LIBRARY

|     |                    | + DAILY SCHE              | DULE                                                  |              | ×              |
|-----|--------------------|---------------------------|-------------------------------------------------------|--------------|----------------|
| nge | Library            | Search by title or ver    | nue                                                   |              | ٩              |
|     |                    | <b>10:30am</b><br>11:30am | <b>Art at Sea</b><br>Sky Bar , Deck 0                 | <u>i</u> C O | 2 <sup>7</sup> |
|     |                    | <b>10:45am</b><br>11:45am | <b>Trivia at Sea!</b><br>Theater , Deck 0             | 0            | × <sup>۲</sup> |
|     |                    | <b>11:15am</b><br>01:15pm | <b>Art at Sea</b><br>Retail Shop 1, Deck 0            | <u>i</u> C O | 2 <sup>7</sup> |
|     | <b>11::</b><br>Eve | <b>11:30am</b><br>11:40am | TEST<br>Coffee Shop, Deck 5                           | <u>i</u> C O | 2 <sup>7</sup> |
|     |                    | <b>11:30am</b><br>12:30pm | Event<br>Pool, Deck 5                                 | i C 🛛        | × ۲            |
|     |                    | <b>11:30am</b><br>01:17pm | <b>Maker Workshop - Christmas</b><br>Sky Bar , Deck 0 | i C 0        | <b>د</b> م     |